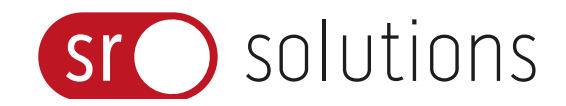

sr solutions ag Farbweg 9 CH-3400 Burgdorf

https://sr.solutions info@sr.solutions

# SrExternalPageContent

Dokumentation

Datum27.03.2025Version2Autor:inKatharina Lorenz

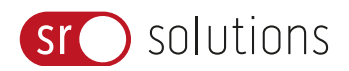

# 1 Inhalt

| 1     | Inhalt                                           | 2 |
|-------|--------------------------------------------------|---|
| 2     | Einleitung                                       | 3 |
| 3     | Funktionsweise                                   | 4 |
| 3.1   | Einstellungen                                    | 4 |
| 3.2   | Freigegebene Domains (Whitelist)                 | 4 |
| 3.2.1 | Neuen Eintrag hinzufügen                         | 5 |
| 3.3   | Migration bestehender Inhalte                    | 6 |
| 3.3.1 | Via Plugin Administration                        | 6 |
| 3.3.2 | Via Tool (MainMenu)                              | 6 |
| 3.4   | Externe Inhalte über den Seiteneditor hinzufügen | 7 |
| 3.4.1 | Snippet automatisch einbetten                    | 7 |
| 3.4.2 | Manuelle iFrame Eingabe                          | 8 |

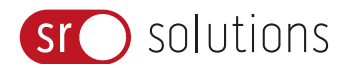

## 2 Einleitung

Das SrExternalPageContent-Plugin wurde entwickelt, um externe Inhalte (z.B. Videos) anderer Webseiten über den Seiteneditor in ILIAS einzubinden. Die externen Inhalte werden mithilfe von iFrames eingebettet.

Folgende zentrale Funktionen bringt das Plugin mit sich:

- Verwendung von Code Snippets: Externe Inhalte lassen sich mithilfe verbreiteter iFrame Snippets leicht und automatisch erstellen, auch die Optionen zum Einbetten werden übernommen.
- Kontrolle der Inhalte über Whitelist: In der Plugin-Administration verwalten berechtigte Personen alle freigegebenen Domains. Jede Domain muss einzeln aktiviert werden, um externe Inhalte von dieser Quelle anzeigen zu lassen.
- Diverse Optionen für die Anzeige des iFrames: Zentral für die Anzeige des iFrames ist dessen Grösse. Im Plugin gibt es drei Optionen zur Auswahl:
  - Seitenverhältnis: Es kann aus gängigen Seitenverhältnissen eine Option ausgewählt werden und die maximale Breite bei Bedarf begrenzt werden.
  - Feste Grösse: Das iFrame wird über die angegebene Höhe und Breite definiert. Die Angaben gelten als maximale Abmessungen. Das iFrame passt sich automatisch bis zur angegebenen Höhe und Breite an und behält das Verhältnis aus Höhe und Breite.
  - Feste Höhe: Das iFrame wird über die angegebene Höhe definiert. Die Breite ist immer 100% des verfügbaren Platzes.
- Optional Vorschaubild hinzufügen: Es ist möglich, dem externen Inhalt ein Vorschaubild vorzuschalten, welches so lange angezeigt wird, bis der tatsächliche Inhalt aufgerufen wird.
- Migration bestehender Inhalte aus älteren ILIAS-Versionen (vor ILIAS 8): Es besteht die Möglichkeit alte bestehende Inhalte (iFrame Code Snippets als Text im Seiteneditor) aus älteren ILIAS Versionen automatisch ins Plugin zu migrieren. Dafür gibt es zwei Möglichkeiten: Entweder direkt an der Stelle im Magazin, wo sich der externe Inhalt befindet oder in der Plugin-Administration, dort können die alten Inhalte einzeln oder alle zusammen ins Plugin migriert werden. Die Whitelist dazu wird auf Wunsch ebenfalls automatisch angelegt, die Einträge müssen nur noch aktiviert werden.

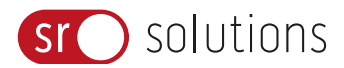

## 3 Funktionsweise

## 3.1 Einstellungen

In den Einstellungen des Plugins lassen sich folgende Möglichkeiten konfigurieren:

- 1. Die Zustimmungen der Benutzer können gelöscht und damit erneut abgefragt werden.
- 2. Es können Rollen ausgewählt werden, die neue externe Inhalte über den Seiteneditor hinzufügen dürfen.
- 3. Es gibt die Möglichkeit, automatisch Whitelist Einträge erstellen zu lassen für externe Inhalte, deren Domain noch nicht auf der Liste stehen. Diese sind standardmässig deaktiviert.
- 4. Wird in den Einstellungen eine maximale Breite angegeben, wird dieser Wert vorausgefüllt bei der Erstellung neuer externer Inhalte.
- Werden Vorschaubilder hinzugefügt, erscheinen Buttons, die auf den Inhalt hinweisen und das Einverständnis abfragen. Diese Buttons nutzen den ILIAS Button Default Style oder können alternativ in Grau angezeigt werden.

Administration > Plugins

## Plugin: SrExternalPageContent

| < Plugin                         | Approved domains         | Settings Migration                                                                                                  |
|----------------------------------|--------------------------|----------------------------------------------------------------------------------------------------|
| Reset Conser                     | nts                      |                                                                                                    |
|                                  |                          | Save                                                                                                    |
| Settings                         |                          |                                                                                                    |
| Roles                            |                          | Administrator<br>User<br>Guest                                                                                      |
|                                  | Role                     | es that can add new external content in the page editor.                                                            |
| "Silent" creat<br>whitelist entr | ion of 🛛 🗹<br>ries If ne | ew content is created with URLs that are not yet on the whitelist, a whitelist entry is created but not activated.  |
| Maximum de                       | efault width Opt         | ional: Maximum default width of the iFrame in pixels. If no value is entered, no maximum width is set as a default. |
| Grey Buttons                     | s 🔽<br>Use               | grey buttons instead of the default ILIAS buttons colors.                                                           |
|                                  |                          | Save                                                                                                    |

## 3.2 Freigegebene Domains (Whitelist)

In der Plugin Administration gibt es den Reiter «Freigegebene Domains», hier werden die Domains in einer Tabelle aufgelistet, die dazu berechtigt sind externe Inhalte in ILIAS anzeigen zu dürfen.

Einträge in der Tabelle können über das Aktionen-Menü bearbeitet, gelöscht und (de-)aktiviert werden.

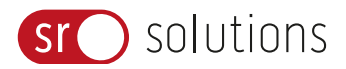

Administration > Plugins

## ■ Plugin: SrExternalPageContent

| < Plugin   | Approved domains | Settings | Migration |
|------------|------------------|----------|-----------|
| Add new en | try              |          |           |

## Approved domains for external content

| Domain           | Title | Active   | Show content without asking | Remarks | Actions |
|------------------|-------|----------|-----------------------------|---------|---------|
| www.youtube.com  |       | <b>V</b> |                             |         | -       |
| padlet.com       |       | <b>V</b> | ×                           |         | -       |
| h5p.org          |       | ~        | ×                           |         | -       |
| learningapps.org |       | ~        | ×                           |         | -       |

## 3.2.1 Neuen Eintrag hinzufügen

Soll eine neue Domain freigegeben, d.h. in die Tabelle aufgenommen werden, muss über den Button «Eintrag hinzufügen» ein neuer Eintrag erzeugt werden. Unter «Domain» wird die URL eingetragen, ein \* (z.B. \*.meinedomain.ch) ermöglicht es, beliebige Subdomains einzuschliessen (Wildcard-Domainname). Der Eintrag wird standardmässig aktiviert bei der Erstellung, kann aber auch deaktiviert werden. Es ist möglich, das Einverständnis für die jeweilige Domain bei den Benutzern nicht abzufragen («Show content without asking»). Titel und Bemerkungen sind optional.

| Administration > Plugins         |                                                                              |    |  |
|----------------------------------|------------------------------------------------------------------------------|----|--|
| D- Plugin: SrE                   | xternalPageContent                                                           |    |  |
| Plugin Approved dom              | aina Settings Migration                                                      |    |  |
|                                  | Save                                                                         |    |  |
| Whitelist entry                  |                                                                              |    |  |
| Create or edit a whitelist entry |                                                                              |    |  |
| Domain*                          |                                                                              |    |  |
|                                  | Approved domain, can contain wildcards '*'                                   |    |  |
| Active                           | Activates the domain for use in the page editor                              |    |  |
| Show content without asking      | □<br>If activated, the content will be displayed without asking for consent. |    |  |
| Title                            |                                                                              |    |  |
|                                  | E.g. Youtube                                                                 | _  |  |
| Remarks                          |                                                                              |    |  |
|                                  |                                                                              |    |  |
|                                  | Additional information about the entry, only visible internally              | 21 |  |
|                                  |                                                                              |    |  |
| * Required                       |                                                                              |    |  |
|                                  |                                                                              |    |  |
|                                  | Save                                                                         |    |  |
|                                  |                                                                              |    |  |
|                                  |                                                                              |    |  |

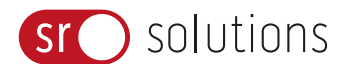

## 3.3 Migration bestehender Inhalte

Vor ILIAS 8 konnten HTML Snippets (inkl. iFrames) direkt über den Seiteneditor als Text hinzugefügt werden. Das HTML wurde direkt interpretiert. Nach dem Update auf ILIAS 8 funktioniert diese automatische Interpretation nicht mehr, es kann daher diverse Stellen auf den Inhaltseiten geben, wo HTML Snippets - nun als nicht interpretierte Textfragemente – «herumliegen». Um ILIAS nach dem Update aufzuräumen, bietet das Plugin daher folgende Migrations-Funktionen an.

## 3.3.1 Via Plugin Administration

Über die Plugin-Administration können alle, auf der Installation gefundenen iFrame-Snippets in Textform nacheinander (Seite für Seite) begutachtet und bei Bedarf ins Plugin migriert werden. Mithilfe der Vorschau kann überprüft werden, wie der externe Inhalt nach der Migration angezeigt werden wird. Es gibt auch die Möglichkeit alle gefundenen iFrame-Snippets auf einmal zu migrieren, dann direkt und ohne Vorschau auf das Ergebnis der Migration.

| LIAS              | Open Source eLearning   |                                                                                                    |                                                  | Q ( | ro |
|-------------------|-------------------------|----------------------------------------------------------------------------------------------------|--------------------------------------------------|-----|----|
| ć                 | < Extending ILIAS       | Administration > Plugins                                                                                                    |                                                  |     |    |
| Dashboard         | R <sub>2</sub> ECS      | ■P Plugin: SrExternalPageContent                                                                                                    |                                                  |     |    |
| fft<br>Repository | @ LTI                   | Plugin Approved domains Settings                                                                                                    |                                                  |     |    |
| 요.<br>Personal    | WebDAV                  | Mgrate current page Mgrate all Pages                                                                                                    |                                                  |     |    |
| winspace<br>17    | E LRS                   | Original                                                                                                    | Preview                                          |     |    |
| ¥<br>Athievements | 10- Plugins             |                                                                                                    | Revision Today, 16:08 - (root)                   |     |    |
|                   | 11 Third Party Software | Standard Wolf- 360 megins 313 stc- <u>https://www.coulaec.com/memour.com/memour.com/memou<br/>memour.com/memour.com/memour<br/>Memour.com/memour.com/memour.com/memour.com/memour.com/memour.com/memour.com/memour.com/memour.com/memour.com/me<br/>Memour.com/memour.com/mem<br/>Memour.com/memour.com/memour.com/memour.com/memour.com/memour.com/memour.com/memour.com/memour.com/memour.com/me<br/>Memour.com/memour.com/memour.com/memour.com/memour.com/memour.com/memour.com/memour.com/memour.com/memour.com/memour.com/me</u> | Batehylicad und Sicherheit - Warum z             |     |    |
| ~                 |                         |                                                                                                    |                                                  |     |    |
| Administration    |                         |                                                                                                    |                                                  |     |    |
|                   |                         |                                                                                                    | Warum zentrale Services sicherheitsreievant sind |     |    |
|                   |                         |                                                                                                    | Alberten zul Er Britter                          |     |    |

## 3.3.2 Via Tool (MainMenu)

Sollten beispielsweise Kurs-Administrierende noch iFrame-Snippets in Textform auf ihren Inhaltseiten finden, gibt es auch direkt an dieser Stelle die Möglichkeit das iFrame-Snippet in das Plugin zu migrieren und den externen Inhalt wieder richtig anzeigen zu lassen. Dafür wird an der gefundenen Stelle im Seiteneditor in den Bearbeitungsmodus gewechselt. Im Tool erscheint zusätzlich der Button «Migration» über den die Migration direkt gestartet werden kann.

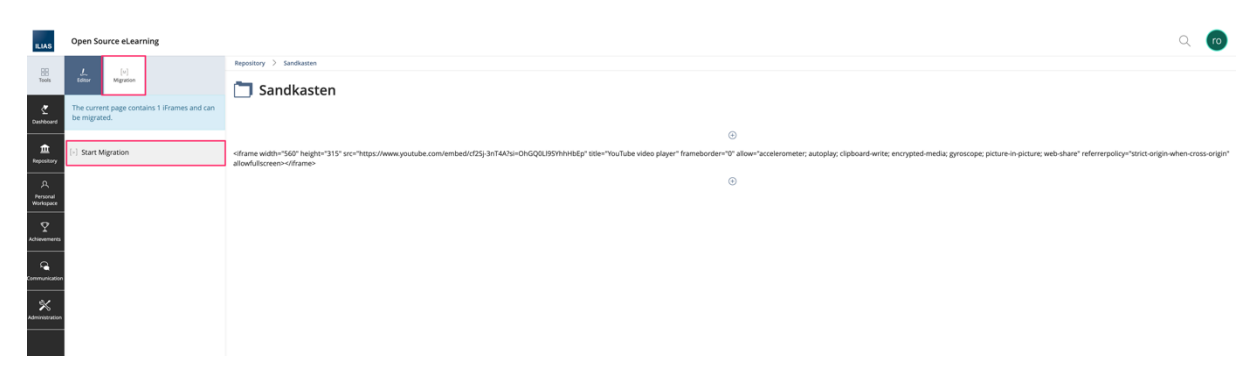

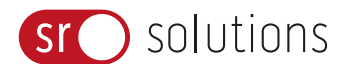

## 3.4 Externe Inhalte über den Seiteneditor hinzufügen

Die zentrale Funktion des Plugins ist das Hinzufügen von externen Inhalten (iFrames) über den ILIAS Seiteneditor. Um diese Funktion zu nutzen, wird der Bearbeitungsmodus der Inhaltsseite via Klick auf «Seite bearbeiten» aufgerufen.

| ILIAS                      | Open Source eLearning                    | Q 🔽       |
|----------------------------|------------------------------------------|-----------|
| Ľ                          | Repository > Sandkasten                  |           |
| Dashboard                  | 🛅 Sandkasten                             | Actions + |
| <u>m</u><br>Repository     | Content Info Settings Export Permissions |           |
| <u>م</u>                   | <u>View</u> Manage Sorting               |           |
| Personal<br>Workspace      | Add New Item + Customise Page            |           |
|                            | Courses                                  |           |
| Communication              | Registration: No Registration Possible   |           |
| <b>X</b><br>Administration |                                          |           |

Es erscheint nun die Möglichkeit Inhalte hinzuzufügen. Ist das Plugin installiert und aktiv, erscheint hier zuunterst der Eintrag «Externen Inhalt einfügen».

| ILIAS          | Open Sourc                     | e eLearning                                                  | Q                            | ro |
|----------------|--------------------------------|--------------------------------------------------------------|------------------------------|----|
|                |                                |                                                              | Repository 🖒 Sandkasten      |    |
| Tools          | Editor                         |                                                              | Sandkasten                   |    |
| C<br>Dashboard | Finish Editing<br>Editing Sele | <b>▼</b>                                                     |                              |    |
|                | (                              | Click on a plus symbol to add a                              | ① Click here to add content. |    |
| 盦              |                                | new element.                                                 | Insert Text                  |    |
| Repository     |                                | To edit a page element, click on<br>it                       | Insert Image/Media           |    |
| A              |                                | To select page elements for                                  | Insert Data Table            |    |
| Personal       |                                | deleting, copying etc, press                                 | Insert Section               |    |
| wonkspace      |                                | spective page elements.                                      | Insert Accordion             |    |
| Ŷ              | *                              | To move a page element, drag                                 | Insert Column Layout         |    |
| Achievements   |                                | it with the mouse to the intend-<br>ed location and drop it. | Insert Interactive Image     |    |
|                |                                |                                                              | Insert Content Snippet       |    |
| <u>_</u>       |                                |                                                              |                              |    |
| Communication  |                                |                                                              | insert Advanced Table        |    |
| 2              |                                |                                                              | Insert Advanced List         |    |
| Administration |                                |                                                              | Insert Map                   |    |
|                |                                |                                                              | Insert external content      |    |
|                |                                |                                                              |                              |    |

3.4.1 Snippet automatisch einbetten

Nun kann entweder direkt ein iFrame-Snippet eingefügt werden, das automatisch verarbeitet wird oder die Angaben zu externem Inhalt und iFrame werden manuell eingegeben.

| * Erforderliche Angabe<br>Neues iFrame hinzuf | ügen                                          |                                                                                                    | Speichern            |
|-----------------------------------------------|-----------------------------------------------|----------------------------------------------------------------------------------------------------|----------------------|
| Neues iFrame hinzufü-<br>gen*                 | Snippet automatisch einbe<br>Snippet einfügen | tten  diframe width="560" height="315" src="https://www.youtube.com/embed/cf25j-3nT4A?si=Xxoi2NPdSdck0GT4" title="YouTube vid er" frameborder="0" allow="accelerometer; autoplay; clipboard-write; encrypted-media; gyroscope; picture-in-picture; web-share' referrerpolicy="strict-origin-when-cross-origin" allowfullscreen>  Fügen Sie das einzubettende Snippet hier ein. Es wird verarbeitet und auf Sicherheit geprüft. Wenn das Snippet zulässig ist, wird es iFrame gespelchert. | eo play-<br>'<br>als |
| * Erforderliche Angabe                        | ○ Manuelle iFrame-Eingabe                     |                                                                                                    | Speichern            |

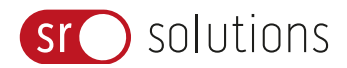

## 3.4.2 Manuelle iFrame Eingabe

Um einen externen Inhalt manuell als iFrame in die Seite einzubetten, werden folgenden Angaben benötigt: Die URL der einzubettenden Seite und eine Grösseneinstellung. Weiter können optional noch weitere Angaben hinzugefügt werden.

| Add new iFrame  |                               |                                           |                                                                                                    |
|-----------------|-------------------------------|-------------------------------------------|----------------------------------------------------------------------------------------------------|
| Add new iFrame* | O Embed snippet automatically |                                           |                                                                                                    |
|                 | Manual iFrame entry           |                                           |                                                                                                    |
|                 | URL*                          | https://www.youtube.com/embed/Z           | XIM9dqcOHI?si=YYYQb558XjMOKX9U                                                                                                    |
|                 |                               | URL of the iFrame, starting with https:   | //. This URL is checked for security and must be on the list of allowed URLs.                                                           |
|                 | Title                         | YouTube video player                      |                                                                                                    |
|                 |                               | Title of the iFrame                       |                                                                                                    |
|                 | Display size*                 | Aspect ratio                              |                                                                                                    |
|                 |                               | Aspect ratio*                             | 16:9 ¥                                                                                                    |
|                 |                               |                                           | Select the aspect ratio of the iFrame.                                                                                                  |
|                 |                               | Maximum width                             |                                                                                                    |
|                 |                               |                                           | Optional: Maximum width of the iFrame in pixels.                                                                                        |
|                 |                               | The iFrame is displayed with a fixed      | aspect ratio.                                                                                                    |
|                 |                               | ○ Fixed size                              |                                                                                                    |
|                 |                               | The specified height and width are n      | naximum dimensions. The iFrame will automatically adjust to the specified height and width and keeps the ratio of the height and width. |
|                 |                               | ○ Fixed Height                            |                                                                                                    |
|                 |                               | The iFrame is displayed with a fixed      | height. The width is always 100% of the available space.                                                                                |
|                 |                               | Settings for the display size of the iFra | me.                                                                                                    |
|                 | Frame border                  | 0                                         |                                                                                                    |
|                 |                               | Thickness of the frame around the iFra    | ame in pixels                                                                                                    |
|                 | Scripts                       |                                           |                                                                                                    |
|                 |                               |                                           |                                                                                                    |
|                 |                               | Some Erames require additional scrip      | ste uzbiek ean he added here ar 100 e (https:// ) There 100 e are also checked to see if they are allowed                               |
|                 |                               | some mames require additional scrip       | יס, אוויהי השו שי שאשעה אווידי שי שיאש וויגעשאר). ווידשי שיאש שאש הארכאיני או שיפי א שיפין של BIDWED.                                   |
|                 | Thumbnail-Image               | Select Files                              |                                                                                                    |
|                 |                               |                                           |                                                                                                    |
| * Required      |                               |                                           |                                                                                                    |

## 3.4.2.1 URL

Die URL muss mit https:// beginnen und auf der Liste der freigegebenen Domains stehen, damit das iFrame erstellt werden kann.

## 3.4.2.2 Anzeigegrösse

Im Plugin stehen die folgenden drei Optionen zur Auswahl, um die Grösse der Anzeige des iFrames zu bestimmen.

### 3.4.2.2.1 Seitenverhältnis

Es kann aus drei gängigen Seitenverhältnissen gewählt werden: 16:9, 4:3, 1:1. Die maximale Breite kann bei Bedarf begrenzt werden. Das iFrame passt sich automatisch in der Grösse an und behält dabei das gewählte Seitenverhältnis.

| Display size* | Aspect ratio                                                                                                    |  |  |  |
|---------------|----------------------------------------------------------------------------------------------------|--|--|--|
|               | Aspect ratio* v 16:9<br>4:3 aspect ratio of the iFrame.<br>1:1<br>4:3 daximum width 4:4<br>9:16<br>The iFrame is displayed with a fixed aspect ratio.                      |  |  |  |
|               | O Fixed size                                                                                                    |  |  |  |
|               | The specified height and width are maximum dimensions. The iFrame will automatically adjust to the specified height and width and keeps the ratio of the height and width. |  |  |  |
|               | O Fixed Height                                                                                                    |  |  |  |
|               | The iFrame is displayed with a fixed height. The width is always 100% of the available space.                                                                              |  |  |  |
|               | Settings for the display size of the iFrame.                                                                                                    |  |  |  |

## 3.4.2.2.2 Feste Grösse

Die zweite Option ermöglicht die Angabe einer definierten Höhe und Breite, wobei die Angaben als maximale Abmessungen gelten, d.h. das iFrame wird sich bis zu diesen Angaben automatisch anpassen und behält dabei das Seitenverhältnis.

Save

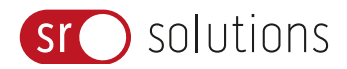

| Display size* | O Aspect ratio<br>The iFrame is displayed with a fixed a | aspect ratio.                                                                                                    |
|---------------|----------------------------------------------------------|----------------------------------------------------------------------------------------------------|
|               | Fixed size                                               |                                                                                                    |
|               | fixed_width*                                             |                                                                                                    |
|               |                                                          | Width of the iFrame in pixels.                                                                                                    |
|               | Fixed Height*                                            |                                                                                                    |
|               |                                                          | Height of the iFrame in pixels.                                                                                                    |
|               | The specified height and width are m                     | naximum dimensions. The IFrame will automatically adjust to the specified height and width and keeps the ratio of the height and width. |
|               | ○ Fixed Height                                           |                                                                                                    |
|               | The iFrame is displayed with a fixed                     | height. The width is always 100% of the available space.                                                                                |
|               | Settings for the display size of the iFra                | me.                                                                                                    |

### 3.4.2.2.3 Feste Höhe

Bei der dritten Option wird das iFrame durch die eingegebene Höhe definiert, die Breite ist immer 100 % des zur Verfügung stehenden Platzes. Das bedeutet, das iFrame passt sich in der Breite automatisch an.

| Display size* | O Aspect ratio<br>The iFrame is displayed with a fixed aspect ratio.                                                                                                    |
|---------------|----------------------------------------------------------------------------------------------------|
|               | O Fixed size<br>The specified height and width are maximum dimensions. The iFrame will automatically adjust to the specified height and width and keeps the ratio of the height and width. |
|               | Fixed Height     Fixed Height*     Height of the IFrame in pixels.                                                                                                    |
|               | The iFrame is displayed with a fixed height. The width is always 100% of the available space.                                                                                              |
|               | Settings for the displayed as of the iPerme                                                                                                    |

#### 3.4.2.3 Optionales

Folgende Angaben sind optional, d.h. können bei Bedarf ergänzt werden.

#### 3.4.2.3.1 Titel

Es kann ein Titel für den externen Inhalt eingegeben werden. Dieser wird als Teil des iFrames im HTML ausgegeben, ist aber für die Nutzenden nicht direkt sichtbar.

## 3.4.2.3.2 Rahmen

Das iFrame kann auf Wunsch in einem grauen Rahmen dargestellt werden, der in der Dicke variiert, je nachdem welche Angabe in Pixeln hier gemacht wird.

## 3.4.2.3.3 Skripte

Manche iFrames benötigen Skripte, um korrekt dargestellt werden zu können. Diese können an dieser Stelle ebenfalls als URL (https://...) eingegeben werden. In den meisten Fällen werden aber keine weiteren Skripte für die Einbettung benötigt. Weiter sind teils auch Scripte nicht anwendbar, weil sie sich auf den Original-Einbettungscode (Snippet) beziehen, dieser aber vom Plugin weder gespeichert noch ausgegeben wird.

### 3.4.2.3.4 Vorschaubild

Soll der externe Inhalt nicht direkt angezeigt werden, besteht hier die Option ein beliebiges Vorschaubild (JPG/PNG) hochzuladen, das dem externe Inhalt vorgeschalten wird. Mit einem Button muss zuerst bestätigt werden, dass der externe Inhalt angezeigt werden soll, danach folgt die Zustimmungsabfrage zur expliziten Quelle. In den Einstellungen des Plugins lässt sich die Farbe des Buttons wechseln (Grau oder ILIAS Default Button Farbe).